附件2:

# 全国青少年传统体育比赛-跳绳项目 参赛手册

#### 报名流程图:

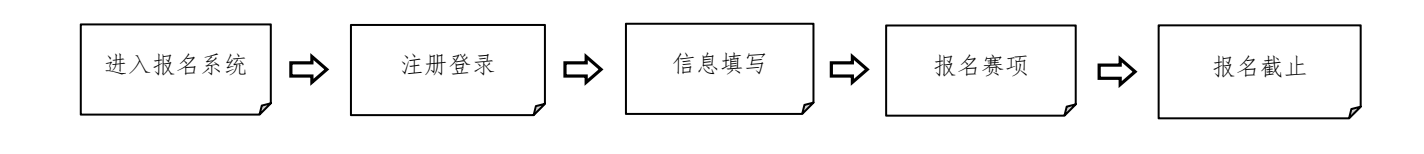

### 一、报名

1. 账号注册:进入赛事报名系统,点击"注册"后填写相关注册信息,注册完成后即可登录。

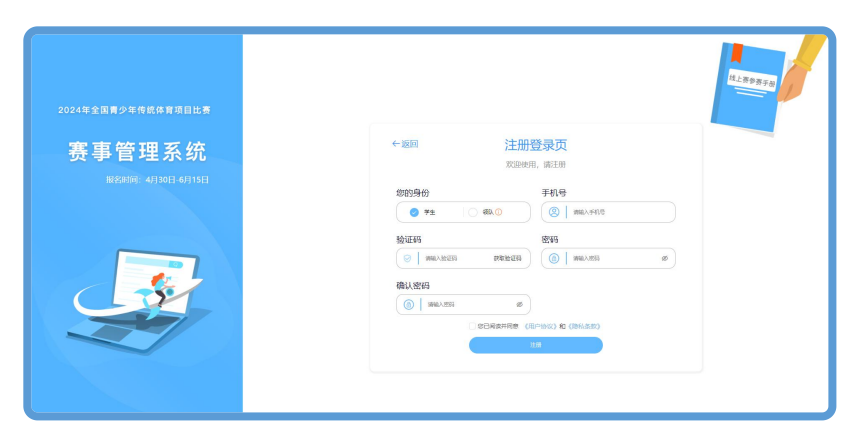

2. 登录:点击用户登录进入用户登录界面:输入账号密码进行
登录;若忘记密码,则点击"忘记密码"找回。

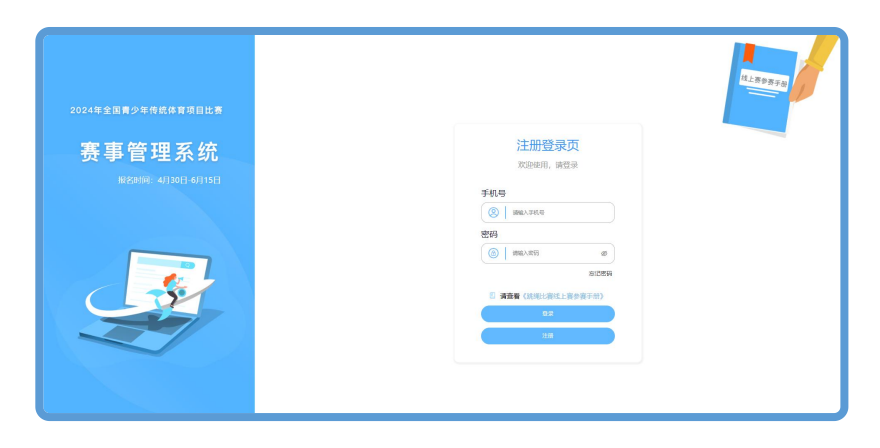

3. 信息填写: 首次登录时请填写相关信息。

|         | 信息填写          |  |
|---------|---------------|--|
| 学生姓名    | ④ 学生身份证号*     |  |
| 调输入性药   | 建输入非经济中       |  |
| 注册手机号。  | 所在地区(服名单位所在地) |  |
|         | 6-6-0/8       |  |
| 报名单位"   |               |  |
| 建选择数化单位 |               |  |
|         |               |  |
|         |               |  |
|         |               |  |
|         | RX.           |  |
|         |               |  |

4. 赛项选择:

| 团体打卡积分赛             | 团体跳绳竞速赛             |  |
|---------------------|---------------------|--|
| 6                   | 0                   |  |
| 北周田(in)<br>5.1-5.30 | 1280168<br>5.1-5.30 |  |

领队视角

| 个人打卡积分赛          | 团体打卡积分赛          | 个人跳绳竞速赛          | 团体跳绳竞速赛             |
|------------------|------------------|------------------|---------------------|
| t                | 1                | 0                | 1                   |
| 比图时间<br>5.1-5.30 | 北海时间<br>5.1-5.30 | 此限时间<br>5.1-5.50 | 117图01回<br>5.1-5.30 |

学生视角

5. 赛事报名

5.1 领队视角

团体打卡积分赛/60秒团体竞速赛:

第一步:点击"报名",进入报名信息填写页面。

| ← 返回 |             | 赛事   | 报名         |   | <b>9</b> ~ |
|------|-------------|------|------------|---|------------|
|      |             | 团体打卡 | 积分赛        |   |            |
|      | 男女组别        |      | 年龄组制       |   |            |
|      | 用于红         |      | 13-15 9-28 |   |            |
|      | 成队名称        |      |            |   |            |
|      |             |      |            |   |            |
|      | <b>8578</b> |      | 教练不机带      |   |            |
|      | 刘教筠         | 0    | 1380000038 | 0 |            |
|      |             |      | 8+         |   |            |
|      |             |      |            |   |            |

第二步:队伍管理-邀请成员、移除成员、解散队伍、修改报名 信息。

| 团体打卡积分赛 | + 返回    | 团体打卡积分赛 💁 |
|---------|---------|-----------|
|         | Reads 0 |           |
| -       |         | 845 BE    |

邀请成员

移除成员

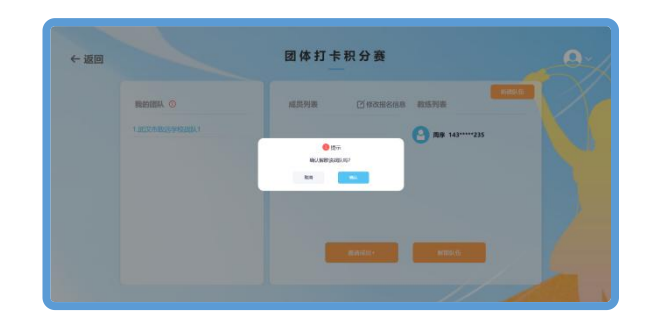

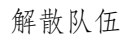

第三步:继续新建队伍,管理多个队伍。

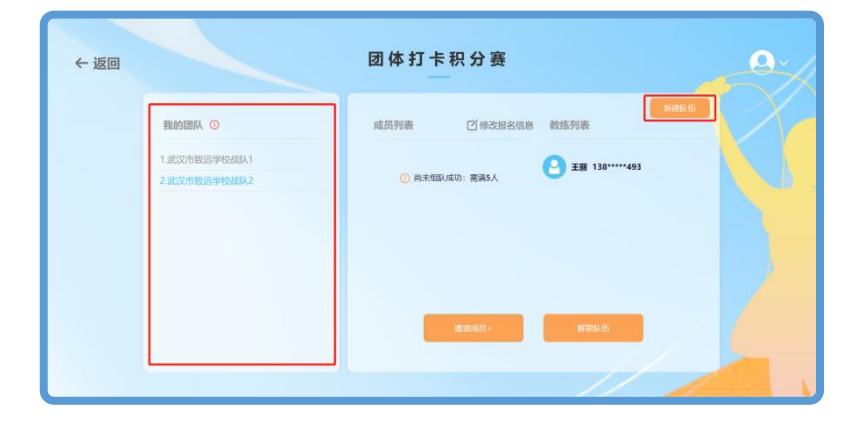

5.2 学生视角

(1)个人打卡积分赛/60秒个人竞速赛:系统会根据身份证号自动填写组别,此外需填写领队姓名和手机号、教练姓名和手机号。

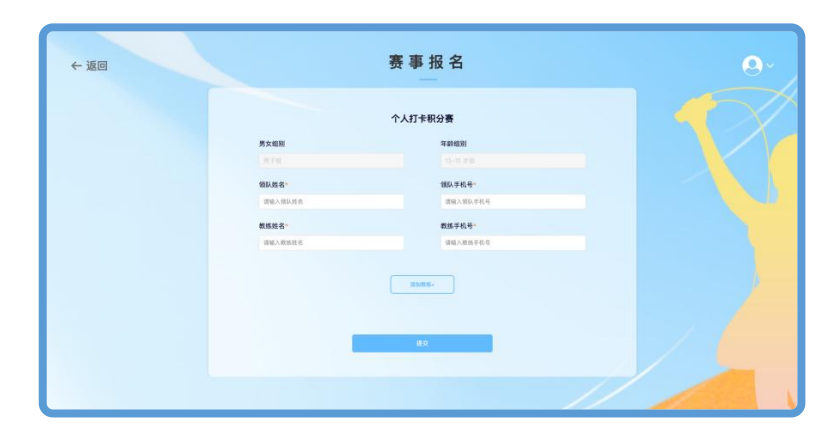

报名成功:赛事报名成功后显示报名成功。

(2)团体打卡积分赛/60秒团体竞速赛:

a. 若未收到战队邀请,则等待领队邀请。

| È                       | 全国青少年传统体育」<br>英国 | 项目比赛 <b>−跳绳</b> 项目        |                           | / |
|-------------------------|------------------|---------------------------|---------------------------|---|
| 个人打卡积分赛                 | 团体打卡积分赛          | 个人跳绳竞速赛                   | 团体跳绳竞速赛                   |   |
| Ó                       | 22+0548.2        | ×<br>19 8000 (898.44)     | ٢                         |   |
| 1032-00 2003-00<br>2015 | 2023-0122023-10  | E28799<br>2023-06/2023-00 | 128754<br>2023-0622023-10 |   |
|                         |                  |                           | //                        |   |

b. 若收到战队邀请,则同意/拒绝邀请信息。

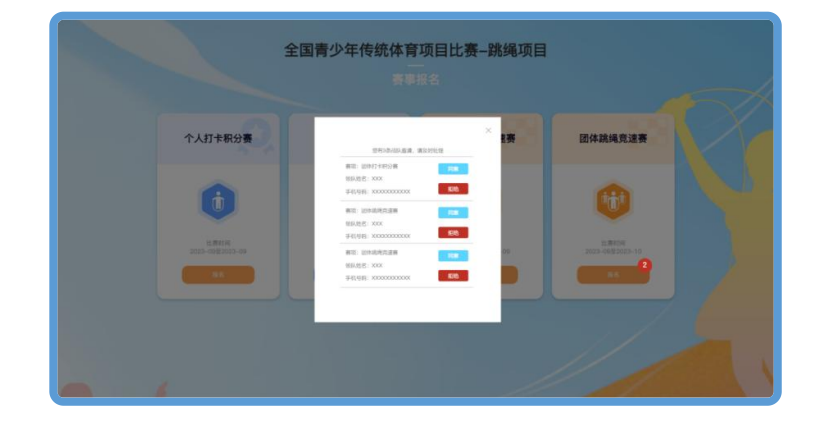

接受邀请后,进入我的战队页面,可以查看队伍信息或退出战队, 赛事报名截止后不可退出战队。

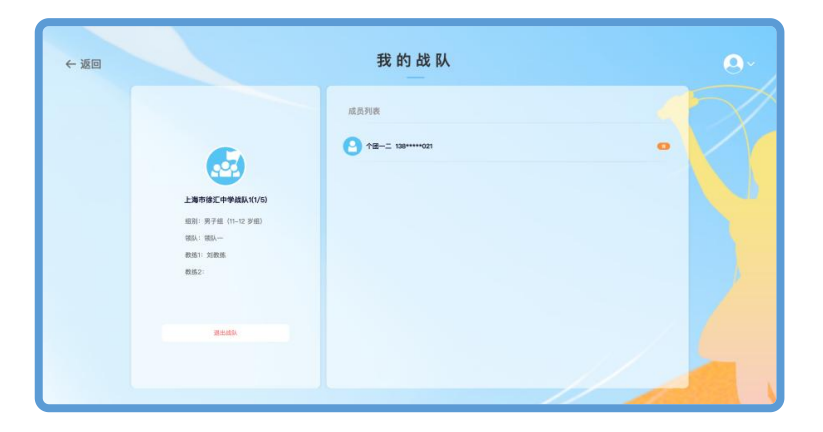

# 附件:

## 一、所填内容说明

| 内容     | 说明                     | 状态 | 备注                           |
|--------|------------------------|----|------------------------------|
| 所在地区   | 报名单位所在地,填写内<br>容为省-市-区 | 必填 | 用于核对所在单位的正<br>确性             |
| 所在单位   | 选择该地区下所有学校             | 必填 | 若为其他活动中心或学<br>校需联系客服进行添加     |
| 学生姓名   | 参赛学生真实姓名               | 必填 | 用于颁发奖项                       |
| 身份证号码  | 参赛学生真实身份证号             | 必填 | 用于确定学生组别                     |
| 领队姓名   | 创建团体赛的人                | 必填 |                              |
| 领队手机号码 | 创建团体赛的人的手机号            | 必填 | 非参与比赛成员;领队<br>和教练可以为同一人;     |
| 教练姓名   | 指导参赛学生的人               | 必填 | 至少填一位教练,最多<br>可以填两位教练        |
| 教练手机号码 | 指导参赛学生的人的手机<br>号       | 必填 |                              |
| 男女组别   | 团体赛队伍男女组别              | 必填 | 领队在新建团体赛队                    |
| 年龄组别   | 团体赛队伍年龄组别              | 必填 | 一 位, 具与 扳 名 信 尽 时 斋<br>要选择组别 |

## 二、比赛 App 下载

比赛全程线上进行,具体比赛平台为"勋然体育"APP。 可通过下方安卓苹果通用二维码扫码下载。

苹果手机用户请于"App Store"下载"勋然体育"APP。 安卓手机用户请于"应用宝"下载"勋然体育"APP。

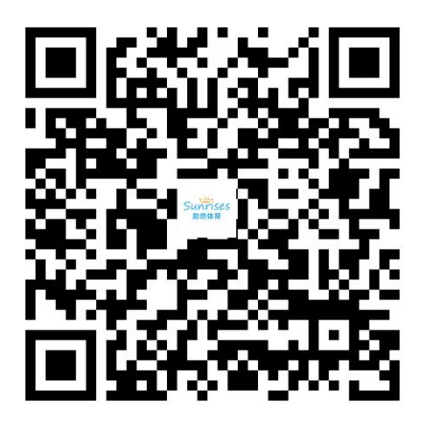

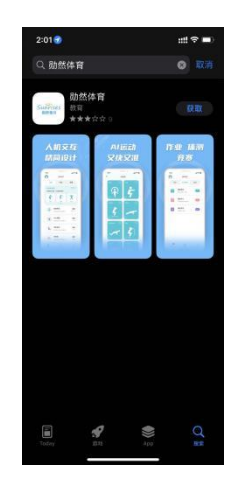

| 4              |                                                    | Q 2                           | Ł |
|----------------|----------------------------------------------------|-------------------------------|---|
| Suntris        | 动然体育<br>53 <sup>此然体育</sup> (<br>来)                 | 770<br>家康教育运动平台               |   |
|                | ● 3.5<br>6人评分                                      | 3782<br>下印刷                   |   |
| 详情             | 评价                                                 |                               |   |
| € < V          |                                                    |                               |   |
| 软件介            | 18                                                 | 放在号                           |   |
| 統編載<br>近常者     | (株、AI运动、活动)<br>上海烘煤科技有限公<br>上海史県木教育科技<br>毎 〇元广告 G1 | 蘇事,体育作业及<br>司<br>有限公司<br>6回下就 |   |
| © 30.9         |                                                    | 10.67.10.98                   |   |
| 0 XM<br>2022-C | 19-15亚斯 <b>应用权限</b>                                |                               |   |

安卓苹果通用二维码

App Store 中获取应用 应用宝中获取应用